## ECR 単価変更マニュアル

## MA/FS-700 シリーズ

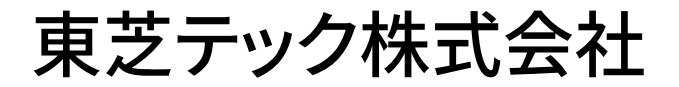

| お客様各位    | 設定変更の流れ・・・・・P1                                  |
|----------|-------------------------------------------------|
| P L Uの単価 | 「を変更する設定操作・・・・・・・・・・・・・・・・・・・・・・・・・・・・・・・・・・・・・ |

改訂履歴

| 版数             | 発行日        | 改訂 内 容           |
|----------------|------------|------------------|
| 初版(T02-700-01) | 2019年7月1日  | 初版発行             |
| 二版(T02-700-02) | 2019年7月15日 | ページ表記を統一、鍵の種類を訂正 |

## お客様各位

平素は弊社商品をご愛顧いただき誠にありがとうございます。 この設定変更はPLUに設定されている単価を変更する操作方法を記載してあります。 尚、レジスターの『取扱説明書』にも本内容は記載されていますので併せてご参照下さい。

## 【 設定変更の流れ 】

1. 鍵位置<精算>で"精算"を行います。(累計精算も併せて行う事をご推奨します)
2. 鍵位置<設定>で単価の設定変更を行います。

【設定操作時の注意事項】

●鍵位置く設定>では下記キーボード配列となりますのでご注意してください。

| 文字       | レジート<br>発行 | ?                   | レシート<br>送り | 記録<br>送り   |               | 画面<br>戻る |  |   |    |
|----------|------------|---------------------|------------|------------|---------------|----------|--|---|----|
| 倍文<br>字  |            | С                   |            | 1文<br>字    | $\rightarrow$ |          |  |   |    |
| A /<br>a | 一括<br>取消   | 7<br>あ              | 8<br>か ABC | 9<br>さDEF  | Ļ             |          |  |   |    |
| 履歴       | 取消         | 4<br><i>t</i> = GHI | 5<br>な JKL | 6<br>は MNO | ſ             |          |  |   |    |
|          | ×          | 1<br>ま PQRS         | 2<br>や TUV | 3 5        | ↓変換           |          |  |   |    |
|          | P L<br>U   | 0<br>°°             | 00<br>わを   | •<br>記号    | 選択/<br>確定     |          |  | 完 | ;了 |

<MA-700-20、MA-770の場合>

・鍵位置<設定>の設定操作時のキーボードは上記配列となります。

<MA-700-10の場合>

| 文字       | レシート<br>発行 | ?           | レシート<br>送り | 記録<br>送り   |  |     | 画面<br>戻る |  |   |   |
|----------|------------|-------------|------------|------------|--|-----|----------|--|---|---|
| 倍文字      |            | (           | C          | 1文<br>字    |  | -   | <b>→</b> |  |   |   |
| A /<br>a | 一括<br>取消   | 7<br>あ      | 8<br>かABC  | 9<br>さDEF  |  | ←   |          |  |   |   |
| 履歴       | 取消         | 4<br>た GHI  | 5<br>な JKL | 6<br>は MN0 |  | Î   |          |  |   |   |
|          | ×          | 1<br>ま PQRS | 2<br>やTUV  | 35         |  | ↓ 3 | を換       |  |   |   |
|          | P L<br>U   | 0<br>、。     | 00<br>わを   | .<br>記号    |  | 選択৴ | ⁄ 確定     |  | 完 | 7 |

・鍵位置<設定>の設定操作時のキーボードは上記配列となります。

<FS-700、FS-770の場合>

| P | 力 | サ | Я | ナ  | ハ | 7   | Þ | ラ  |          | 文字      | レシート<br>発行<br>/停止 | レシート<br>送り | 記録<br>送り   | 画<br>面<br>戻る | ?             |
|---|---|---|---|----|---|-----|---|----|----------|---------|-------------------|------------|------------|--------------|---------------|
| イ | + | シ | チ | 11 | Ł | 111 | ユ | IJ |          | 倍文<br>字 |                   |            |            | Ŷ            | 1文字<br>クリア    |
| ウ | ク | ス | ツ | R  | フ | Д   | Ξ | ル  |          | A/a     | (                 | C          | <i>←</i>   | ↓変換          | $\rightarrow$ |
| I | ケ | セ | テ | ネ  | ~ | メ   | Ŧ | レ  |          | 履歴      | 7<br>あ            | 8<br>かABC  | 9<br>さDEF  | 選択/          | /確定           |
| オ | П | У | ŀ | )  | ホ | Ŧ   | ユ | П  |          | ×       | 4<br>たGHI         | 5<br>なJKL  | 6<br>/tMNO |              |               |
| * | 0 | _ | ツ | ワ  | ヲ | ン   | Π | 0  | 一括<br>取消 | DLU     | 1<br>≢PQRS        | 2<br>Þtuv  | 3<br>Gwxyz | 小            | 計             |
| 1 | 2 | 3 | 4 | 5  | 6 | 7   | 8 | 9  | 取消       | ΓLU     | 0                 | 00<br>わをん  | •<br>記号    | 完            | 了             |

・鍵位置<設定>の設定操作時のキーボードは上記配列となります。

3⁄3

| MA/FS-770シリーズ                                               |
|-------------------------------------------------------------|
| 該当機種 MA-700-20、MA-700、 FS-700                               |
| MA-770, FS-770                                              |
|                                                             |
| PLUの単価を変更する設定操作                                             |
| <使用する鍵>S キー、<鍵の位置>設定                                        |
| <精算>後ならば下記設定は行えますが,確認の意味で鍵位置<設定>で 9 選択/確定                   |
| の操作をしてから設定変更を行ってください。                                       |
|                                                             |
|                                                             |
| 【設定操作】  鍵位置<設定>                                             |
| ①設定メインメニューから、「1 設定業務」→「4 PLU(商品)」→「2 単価の設定」の順に選択し、          |
| 選択/確定」キーを押します。                                              |
| ② ↑ ↓ キーで PLU 名称を選択(または設定するコードを入力し PLU キーを入力)し、単価(0~999999) |
| を入力します。入力後、 選択/確定 キーを押します。                                  |
| ③連続して違う PLU の単価の変更を行う場合は②から繰り返してください。                       |
| 設定を終了する場合、完了キーを押してください。                                     |
| 注意                                                          |
| ・単価として"0"を入力することもできます。                                      |
| ・PLU コードが設定されていないとエラーとなります。                                 |

- ・単価を入力せずに 選択/確定 キーを押すとオープン単価となります。
- ・PLUの税区分は従属する部門の税区分に従います。

従属する部門が外税なら税抜き価格を、内税なら税込価格を設定してください。

資料番号:T02-700-02

2019年7月1日初版発行 2019年7月15日二版発行

©TOSHIBA TEC CORPORATION, 2019 無断複製および転載を禁ず。

●お問い合わせは